## **CLEAR DESTINATION**

Comment compléter un arrêt avec Mobile 4

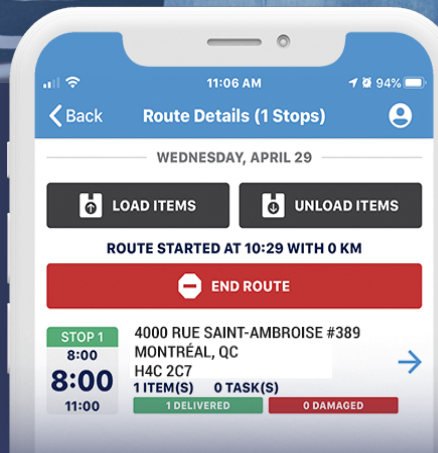

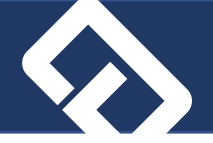

- 1. Vous pouvez vous loguer en insérant vos informations ou scanner un code à barres
- 2. Numérisation du code-barres correspondant.
- 3. Attendez que la route apparaisse dans le haut de l'écran puis appuyez sur celle-ci.
- 4. Appuyez Load Items pour virtuellement transférer les items vers votre camion.

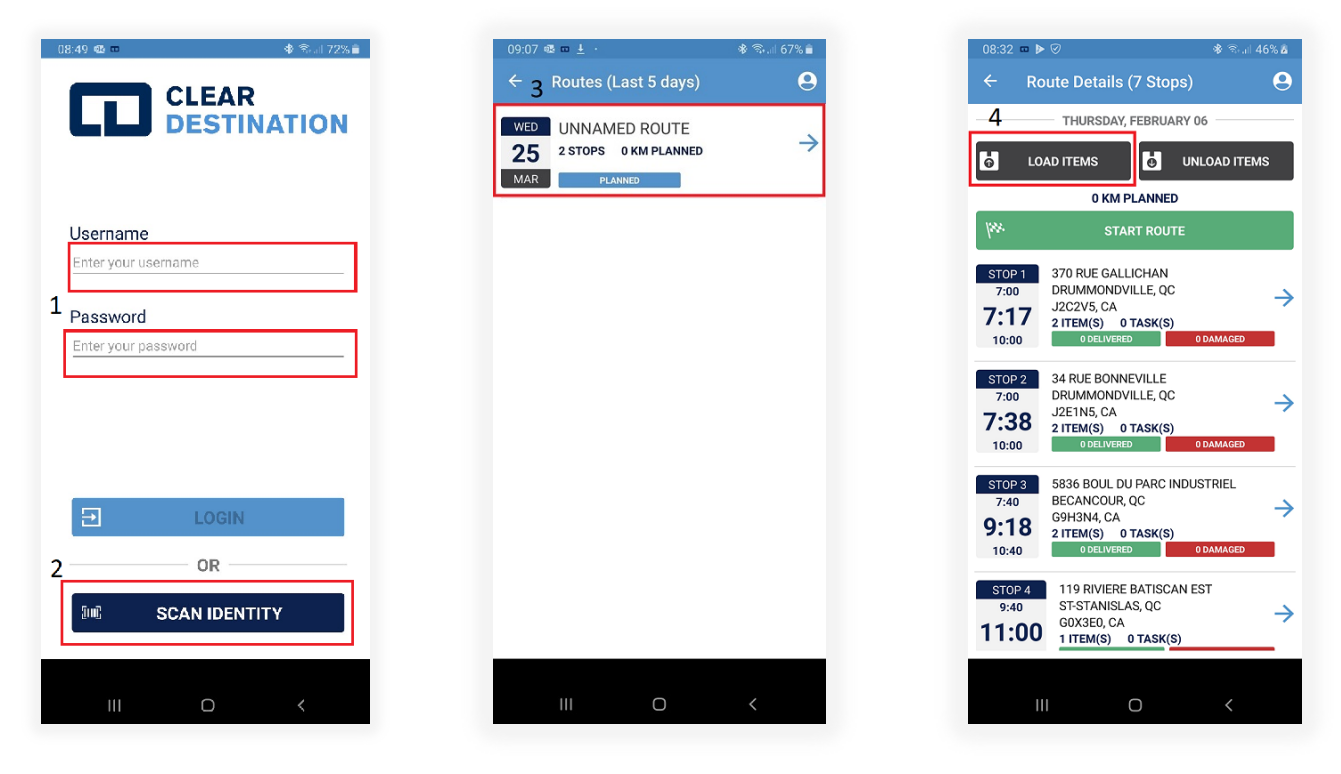

- 5. Vous pouvez scanner les codes à barres, les items scannés auront un crochet vert indiquant le succès du transfert.
- 6. Cliquez sur Start Route puis insérez le kilométrage du début (obligatoire).
- 7. Appuyez sur Start.

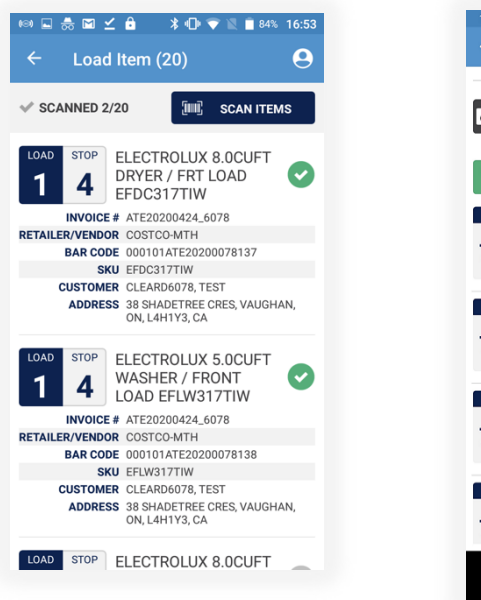

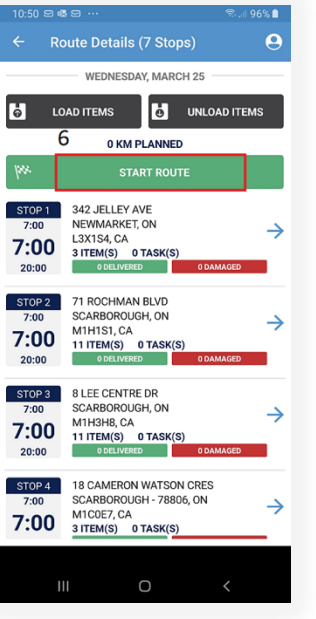

| 10:29 🚥           |               | 4            | ই জি.া 100% 🗎 |
|-------------------|---------------|--------------|---------------|
| ← Ro              | ute Details ( | 7 Stops)     | 9             |
|                   | WEDNESDA      | r, MARCH 25  |               |
| <mark>ь</mark> го | AD ITEMS      | UNLC         | DAD ITEMS     |
| 7                 | ENTER KM AT   | TIME OF STAR | т             |
| 0                 | STAR          | π            | CANCEL        |
| STOP 1            | 342 JELLEY AV | ·E 8         |               |
| 7:00              | L3X1S4, CA    |              | $\rightarrow$ |
| 20:00             | 0 DELIVERED   | 0 D/         | AMAGED        |
| STOP 2            | 71 ROCHMAN    | BLVD         |               |
| 7:00              | M1H1S1, CA    | TASK(S)      | $\rightarrow$ |
| 20:00             | 0 DELIVERED   | 0 0/         | AMAGED        |
| 1                 | 2             | 3            |               |
| 4                 | 5             | 6            | Done          |
| 7                 | 8             | 9            |               |
|                   | 0             |              |               |
| 11                |               | )            | ~ =           |

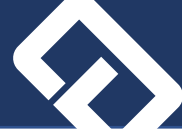

- 8. Appuyez sur le premier arrêt.
- Appuyez sur le bouton Actions pour lancer les appels 1hrs. Les appels seront déclenchés immédiatement et compléter dans les minutes qui suivent. Il se peut que plusieurs essais soient requis pour rejoindre le client Vous pouvez lancer le prochain appel basé sur votre temps d'arriver (estimé) au prochain arrêt.
- 10. Lorsque vous arrivez chez le client appuyer sur le bouton Arrived.

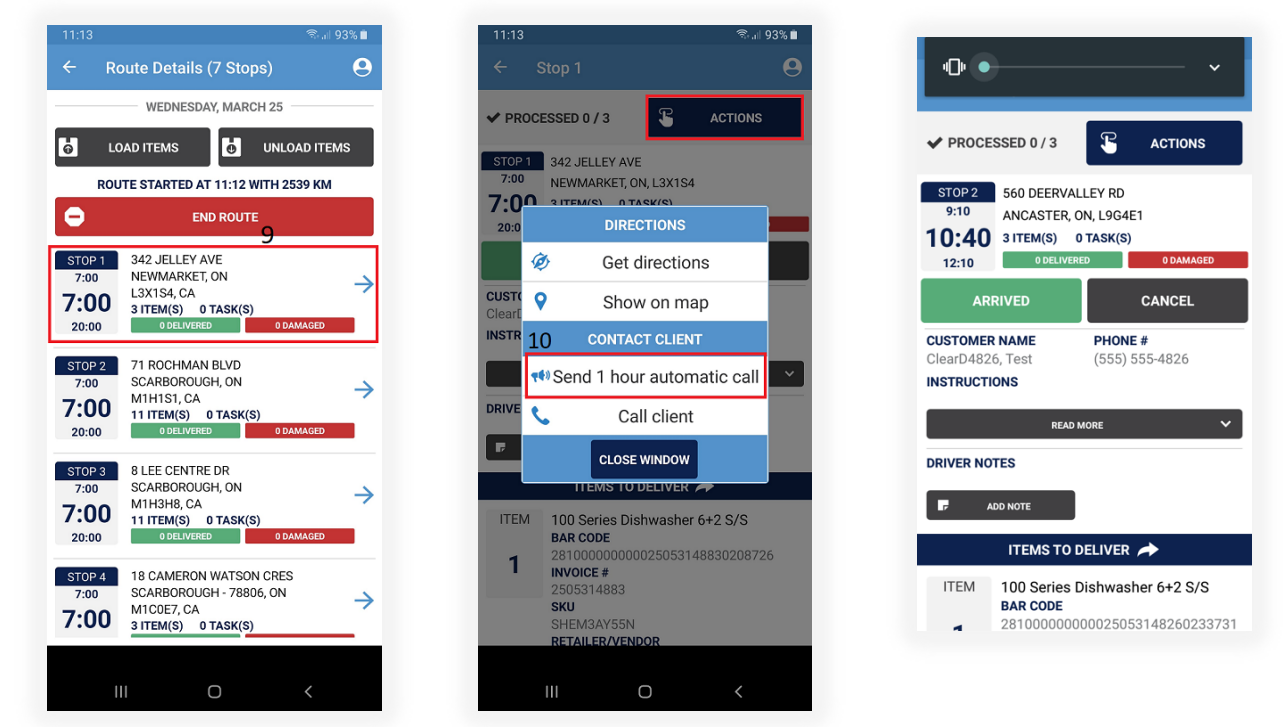

- 11. Complétez ou annulez chaque tâche associée à votre livraison.
- 12. Appuyez sur le bouton **Complete** pour faire signer le client.
- 13. La signature complète la livraison et ferme l'arrêt.

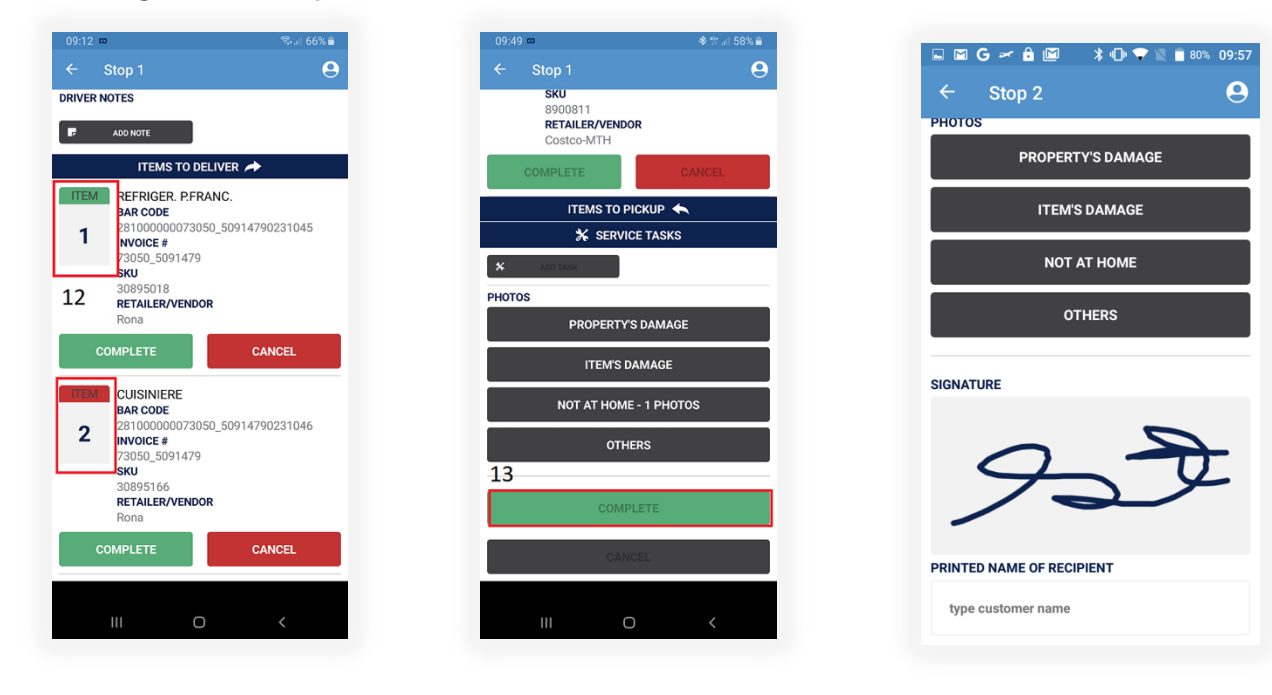

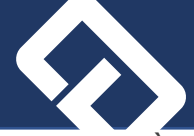

- 14. À la fin de la journée, lorsque chaque arrêt à un statut soit Complété où Annulé appuyer sur **Unload Items** pour virtuellement transférer les items ramassés ou non livrés du camion vers l'entrepôt.
- 15. Appuyez sur **End Route**.
- 16. Insérez le kilométrage de fin (obligatoire) puis appuyez sur **End Route** pour compléter le tout.

| ÷ ι                                                                                                    | Inload Item                                                                                                    | 1 (2)                                                                                                    | 9                                                              |
|----------------------------------------------------------------------------------------------------|----------------------------------------------------------------------------------------------------|----------------------------------------------------------------------------------------------------|----------------------------------------------------------------|
| SCANN                                                                                                    | IED 1/2                                                                                                    | SCAN I                                                                                                    | ITEMS                                                          |
| ELECTRO                                                                                                    | LUX 8.0CUF                                                                                                    | T DRYER / FR                                                                                                    | RT D                                                           |
| LOAD EF                                                                                                    | DC317TIW                                                                                                    |                                                                                                    | •                                                              |
|                                                                                                    | VOICE # ATE202                                                                                                    | 200424_6078                                                                                                    |                                                                |
| BA                                                                                                    | R CODE 000101                                                                                                    | ATE20200078137                                                                                                    |                                                                |
| CUS                                                                                                    | SKU EFDC31                                                                                                    | TTIW                                                                                                    |                                                                |
| AI                                                                                                    | DRESS 38 SHA                                                                                                    | DETREE CRES, VAL                                                                                                    | JGHAN,                                                         |
|                                                                                                    | ON, L4H                                                                                                    | 11Y3, CA                                                                                                    |                                                                |
| ELECTRO                                                                                                    | LUX 5.0CUF                                                                                                    | T WASHER /                                                                                                    |                                                                |
| FRONTL                                                                                                    | OAD EFLWS                                                                                                    | 1/1100                                                                                                    |                                                                |
| RETAILER/V                                                                                                    | ENDOR COSTC                                                                                                    | 0-MTH                                                                                                    |                                                                |
| BA                                                                                                    | R CODE 000101                                                                                                    | ATE20200078138                                                                                                    |                                                                |
| CUS                                                                                                    | TOMER CLEAR                                                                                                    | D6078, TEST                                                                                                    |                                                                |
| A                                                                                                    | DRESS 38 SHA                                                                                                    | DETREE CRES, VAU                                                                                                    | JGHAN,                                                         |
|                                                                                                    | ON, L4H                                                                                                    | 11 Y3, CA                                                                                                    |                                                                |
|                                                                                                    |                                                                                                    |                                                                                                    |                                                                |
|                                                                                                    |                                                                                                    |                                                                                                    |                                                                |
|                                                                                                    |                                                                                                    |                                                                                                    |                                                                |
|                                                                                                    |                                                                                                    |                                                                                                    |                                                                |
|                                                                                                    |                                                                                                    |                                                                                                    |                                                                |
|                                                                                                    |                                                                                                    |                                                                                                    |                                                                |
|                                                                                                    |                                                                                                    |                                                                                                    |                                                                |
|                                                                                                    |                                                                                                    |                                                                                                    |                                                                |
|                                                                                                    |                                                                                                    |                                                                                                    |                                                                |
|                                                                                                    |                                                                                                    |                                                                                                    |                                                                |
| 14:49 🚥                                                                                                    |                                                                                                    | ę                                                                                                    | al 82% ∎                                                       |
| 14:49 ==<br>← _ Ro                                                                                                    | oute Details (                                                                                                    | ু<br>3 Stops)                                                                                                    | al 82% <b>E</b>                                                |
| 14:49 ∞<br>← Ro                                                                                                    | oute Details (<br>TUESDAY,                                                                                                    | ু<br>3 Stops)<br>MARCH 31                                                                                                    | ad 82% ∎<br><b>⊘</b>                                           |
| 14:49 ₪<br>← Rc                                                                                                    | oute Details (<br>—— TUESDAY,                                                                                                    | ু<br>3 Stops)<br>MARCH 31                                                                                                    | -a182%∎<br><b>⊝</b>                                            |
| 14:49 ∞<br>← Ro                                                                                                    | oute Details (<br>TUESDAY,<br>AD ITEMS                                                                                                    | S Stops)<br>MARCH 31                                                                                                    | ent 82% #<br>e                                                 |
| 14:49 ∞<br>← Ro<br>• LO                                                                                                    | oute Details (<br>TUESDAY,<br>AD ITEMS<br>TER KM AT TIMI                                                                                                    | 3 Stops)<br>MARCH 31<br>UNLOAD<br>E OF END OF ROUT                                                                                            | eal 82% E<br>Q<br>ITTEMS                                       |
| 14:49 ■<br>← Ro<br>© LO<br>EN<br>25698                                                                                                    | oute Details (<br>TUESDAY,<br>AD ITEMS<br>TER KM AT TIMI                                                                                                    | 3 Stops)<br>MARCH 31<br>Content of ROUT<br>SUTE CA                                                                                            | eal 82% I<br>Q<br>ITEMS<br>TE<br>INCEL                         |
| 14:49 ■<br>← Ro<br>•<br>•<br>•<br>•<br>•<br>•<br>•<br>•                                                                                                    | oute Details (<br>TUESDAY,<br>AD ITEMS<br>TER KM AT TIM<br>END RO                                                                                                    | 3 Stops)<br>MARCH 31<br>COT END OF ROUT<br>DUTE CA                                                                                            | e al 82% I<br>O<br>ITEMS<br>TE<br>INCEL                        |
| 14:49 ■<br>← Ro<br>↓ Lo<br>25698                                                                                                    | oute Details (<br>TUESDAY,<br>AD ITEMS<br>TER KM AT TIM<br>END RO<br>45 LA CASSAN                                                                                                    | 3 Stops)<br>MARCH 31<br>C UNLOAD<br>E OF END OF ROUT<br>DUTE CA<br>DUTE CA                                                                    | rat 82%<br>P<br>ITEMS<br>TE<br>INCEL                           |
| 14:49 ■<br>← Ro<br>= Lo<br>= Co<br>= Co<br>= | oute Details (<br>TUESDAY,<br>AD ITEMS<br>TER KM AT TIM<br>MAPLE, ON<br>L6A3X4, CA                                                                                                    | S Stops)<br>MARCH 31<br>OUNLOAD<br>E OF END OF ROUT<br>DUTE CA<br>DDRA DR                                                                     | HEMS<br>E<br>INCEL<br>→                                        |
| 14:49 ∞<br>← Ro<br>25698<br>•<br>•<br>•<br>•<br>•<br>•<br>•<br>•<br>•<br>•<br>•<br>•<br>•<br>•<br>•<br>•<br>•<br>•<br>•                                                                                                    | oute Details (<br>TUESDAY,<br>AD ITEMS<br>TER KM AT TIM<br>MAPLE, ON<br>LGA3X4, CA<br>1 ITEM(S) 0                                                                                                    | 3 Stops)<br>MARCH 31<br>E OF END OF ROUT<br>DUTE CA<br>IDRA DR<br>TASK(S)                                                                     | ITEMS<br>FE<br>INCEL<br>→                                      |
| 14:49<br>← Rc<br>                                                                                                    | Dute Details (<br>TUESDAY,<br>AD ITEMS<br>TER KM AT TIM<br>MAPLE, ON<br>LGA3X4, CA<br>1 ITEM(S) 0 1<br>1 OELVERED                                                                                                    | 3 Stops)<br>MARCH 31<br>E OF END OF ROUT<br>DUTE CA<br>IDRA DR<br>IDRA DR                                                                     | ITEMS<br>ITEMS<br>ITEL<br>INCEL                                |
| 14:49 ₪<br>← Rc<br>25698<br>177091<br>8:000<br>11:00<br>STOP 2                                                                                                    | Dute Details (<br>TUESDAY,<br>AD ITEMS<br>TER KM AT TIMI<br>STALL CASSAN<br>MAPLE, ON<br>LGA3X4, CA<br>I TIEM(S) 0<br>1 DELIVERED<br>31 MAURIER B                                                                                                    | 3 Stops)<br>MARCH 31<br>E OF END OF ROUT<br>DUTE CA<br>DDRA DR<br>TASK(S)<br>O DAMAG                                                          | ITEMS<br>ITEMS<br>ITEL<br>INCEL                                |
| 14:49 ₪<br>← Rc<br>25698<br>1:00<br>1:00<br>1:00<br>STOP 2<br>8:00                                                                                                    | Dute Details (<br>TUESDAY,<br>AD ITEMS<br>TER KM AT TIMI<br>END RO<br>45 LA CASSAN<br>MAPLE, ON<br>10 ELVERED<br>31 MAURIER B<br>MAPLE, ON<br>16 ADT 2 CA                                                                                                    | S<br>S Stops)<br>MARCH 31<br>E OF END OF ROUT<br>DUTE CA<br>IDRA DR<br>TASK(S)<br>0 DAMAG                                                     | eal 82% ■<br>Q<br>ITEMS<br>FE<br>INCEL<br>→<br>ED<br>→         |
| 14:49 ₪<br>← Rc<br>25698<br>1700 1<br>8:00<br>11:00<br>11:00<br>8:00<br>8:00<br>8:00<br>8:00<br>8                                                                                                    | AD ITEMS<br>TUESDAY,<br>AD ITEMS<br>TER KM AT TIM<br>45 LA CASSAN<br>MAPLE, ON<br>LGA3X4, CA<br>1 ITEM(S) 0<br>1 OELVERED<br>31 MAURIER B<br>MAPLE, ON<br>LGA0T9, CA<br>1 ITEM(S) 0<br>1                                                                                                    | S Stops)<br>MARCH 31<br>E OF END OF ROUT<br>DURLOAD<br>E OF END OF ROUT<br>LVD<br>TASK(S)<br>DDAMAG                                           | eal 82% ■<br>e<br>ITEMS<br>FE<br>INICEL<br>→<br>ED             |
| 14:49 ₪<br>← Ro<br>25698<br><b>17</b> 00 1<br>8:00<br>11:00<br><b>500</b> 2<br>8:00<br>8:26<br>11:00                                                                                                    | AD ITEMS<br>TUESDAY,<br>AD ITEMS<br>TER KM AT TIM<br>45 LA CASSAN<br>MAPLE, ON<br>L6A374, CA<br>1 ITEM(S) 0<br>1 DELIVERED<br>31 MAURIER B<br>MAPLE, ON<br>L6A079, CA<br>1 ITEM(S) 0<br>0 DELIVERED                                                                                                    | S Stops)<br>MARCH 31<br>E OF END OF ROUT<br>DUTE CA<br>DDRA DR<br>TASK(S)<br>DDAMAG                                                           | eal 82% ■<br>e<br>ITEMS<br>E<br>NICEL<br>→<br>ED<br>ED         |
| 14:49 ₪<br>← Ro<br>25698<br>17/001<br>8:00<br>11:00<br>8:00<br>11:00<br>8:26<br>11:00                                                                                                    | AD ITEMS<br>TUESDAY,<br>AD ITEMS<br>TER KM AT TIMI<br>END RG<br>45 LA CASSAM<br>MAPLE, ON<br>LGA3X4, CA<br>1 ITEM(S) 0<br>1 OBLIVERED<br>31 MAURIER B<br>MAPLE, ON<br>LGA0T9, CA<br>1 ITEM(S) 0<br>0 DELIVERED<br>67 MORAINE H                                                                                                   | S Stops)<br>MARCH 31<br>C ODAMAG<br>E OF END OF ROUT<br>JUTE<br>CA<br>IDRA DR<br>CASK(S)<br>ODAMAG<br>UVD<br>TASK(S)<br>ODAMAG                | ED<br>EN<br>EN<br>EN<br>EN<br>EN<br>EN<br>EN<br>EN<br>EN<br>EN |
| 14:49 ₪<br>← Ro<br>25698<br>L76991<br>8:00<br>11:00<br>STOP 2<br>8:20<br>8:26<br>11:00                                                                                                    | AD ITEMS<br>TUESDAY,<br>AD ITEMS<br>TER KM AT TIMI<br>END RG<br>45 LA CASSAM<br>MAPLE, ON<br>L6A3X4, CA<br>11 TEM(S) 0 1<br>10 JULVERED<br>31 MAURIER B<br>MAPLE, ON<br>L6A0T9, CA<br>11 TEM(S) 0 1<br>0 DELIVERED<br>67 MORAINE H<br>MAPLE, ON                                                                                  | S Stops)<br>MARCH 31<br>CA<br>DRA DR<br>CA<br>DRA DR<br>CA<br>CA<br>CA<br>CA<br>CA<br>CA<br>CA<br>CA<br>CA<br>CA<br>CA<br>CA<br>CA            | ED                                                             |
| 14:49 ₪<br>← Ro<br>25698<br>25698<br>1:00<br>11:00<br>11:00<br>8:26<br>8:20<br>8:20<br>8:20<br>8:20<br>8:20<br>8:20<br>8:20                                                                                                    | AD ITEMS<br>TUESDAY,<br>AD ITEMS<br>TER KM AT TIMI<br>END RO<br>45 LA CASSAM<br>MAPLE, ON<br>L6A3X4, CA<br>11 TEM(S) 0 1<br>00EUVERED<br>31 MAURIER B<br>31 MAURIER B<br>31 MAURIER B<br>31 MAURIER CON<br>L6A079, CA<br>1 ITEM(S) 0 1<br>00EUVERED<br>67 MORAINE H<br>MAPLE, ON<br>L6A028, CA<br>1 ITEM(S) 0 1                  | 3 Stops)<br>MARCH 31<br>C UNLOAD<br>E OF END OF ROUT<br>JUTE CA<br>DRA DR<br>TASK(S)<br>ODAMAG<br>LVD<br>ILL DRIVE<br>TASK(S)                 | eD<br>ED<br>ED<br>ED<br>ED<br>ED<br>ED<br>ED<br>ED<br>ED<br>E  |
| 14:49 ₪<br>← Rc<br>25698<br>17;091<br>8:00<br>11:00<br>STOP 2<br>8:00<br>8:26<br>11:00                                                                                                    | AD ITEMS<br>TUESDAY,<br>AD ITEMS<br>TER KM AT TIMI<br>END RO<br>45 LA CASSAM<br>MAPLE, ON<br>L6A3X4, CA<br>11 TEM(S) 0 <sup>-1</sup><br>10 DELVERED<br>31 MAURIER B<br>MAPLE, ON<br>L6A0T9, CA<br>11 TEM(S) 0 <sup>-1</sup><br>0 OELVERED<br>67 MORAINE H<br>MAPLE, ON<br>L6A0Z8, CA<br>11 TEM(S) 0 <sup>-1</sup><br>10 DELVERED | 3 Stops)<br>MARCH 31<br>C UNLOAD<br>E OF END OF ROUT<br>DUTE CA<br>DDAMAG<br>IDRA DR<br>TASK(S)<br>O DAMAG<br>ILL DRIVE<br>TASK(S)<br>O DAMAG |                                                                |